## Brukerveiledning for å få fram arealplaner på avansert kart

https://www.sunndal.kommune.no/tjenester/planer-bygg-og-eiendom/sok-i-kart-planer

## Klikk på Avansert kart:

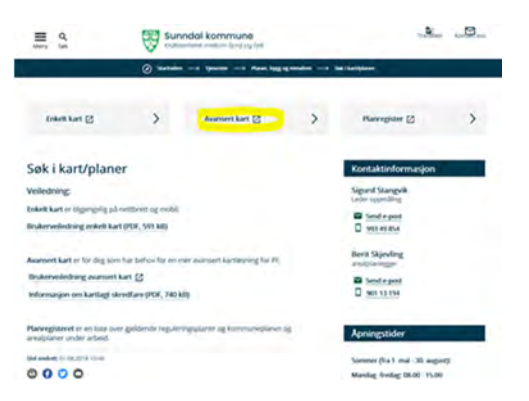

Du får opp dette kartet som viser flere kommuner.

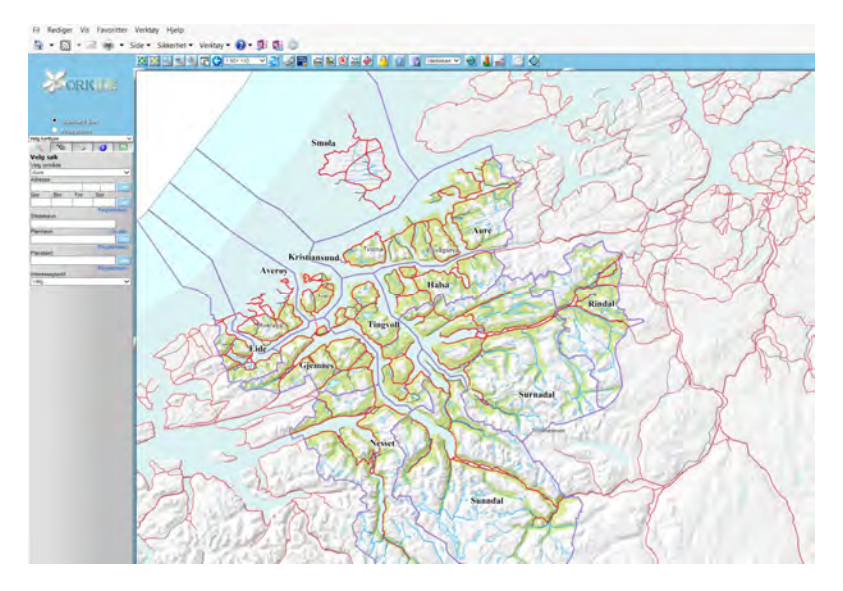

Før musepekeren over Sunndal kommune og klikk. Nå blir kartet avgrenset til Sunndal kommune:

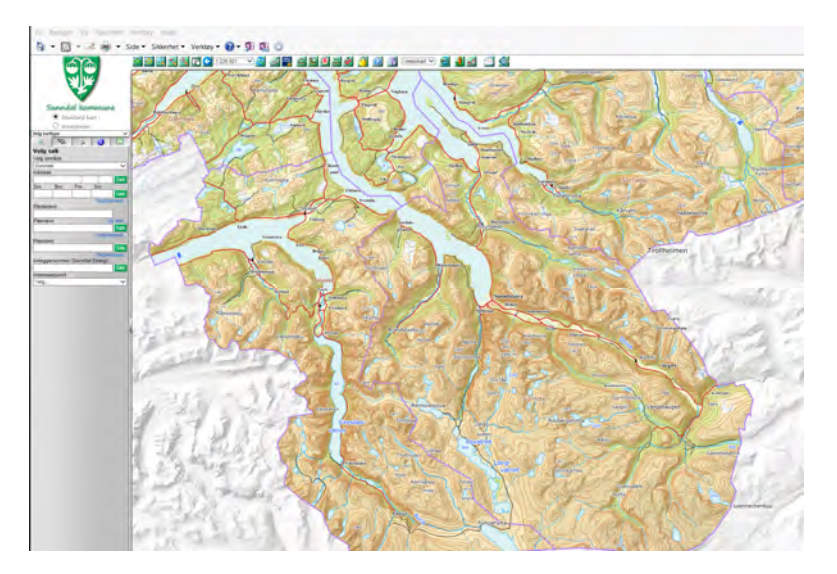

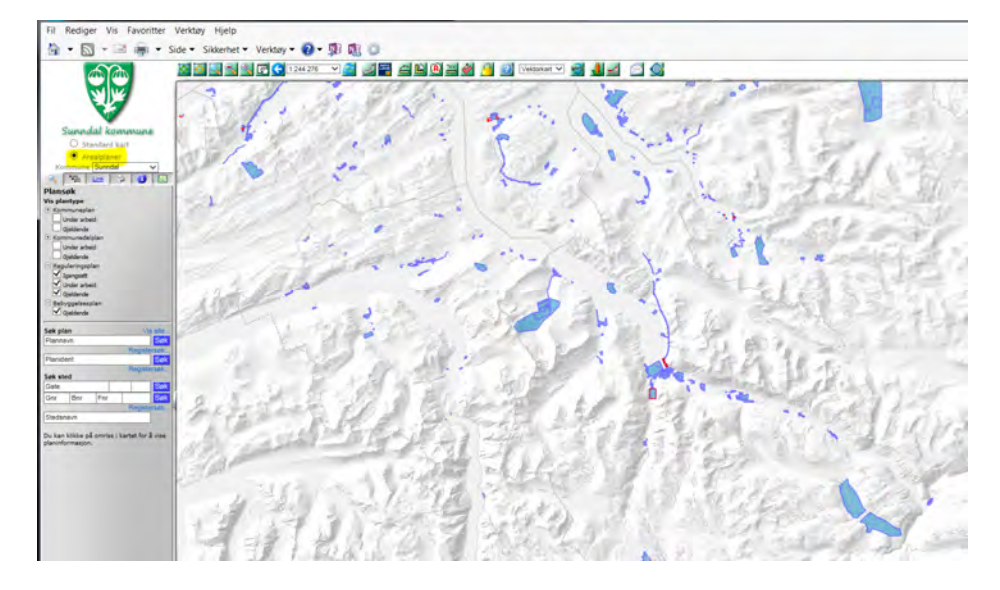

Klikk på feltet for arealplaner til venstre for kartet. Nå kommer reguleringsplanene fram:

Vi anbefaler imidlertid at du først sjekker kommuneplanens arealdel for hva som gjelder for området. For å få fram gjeldende arealdel må du hake av for gjeldende kommuneplan og gjeldende kommunedelplan i feltene til venstre for kartet.

Da kommer det 3 planer opp: Kommuneplan for Sunndal – arealdelen, kommunedelplan for Sunndalsøra og sjøområdeplana.

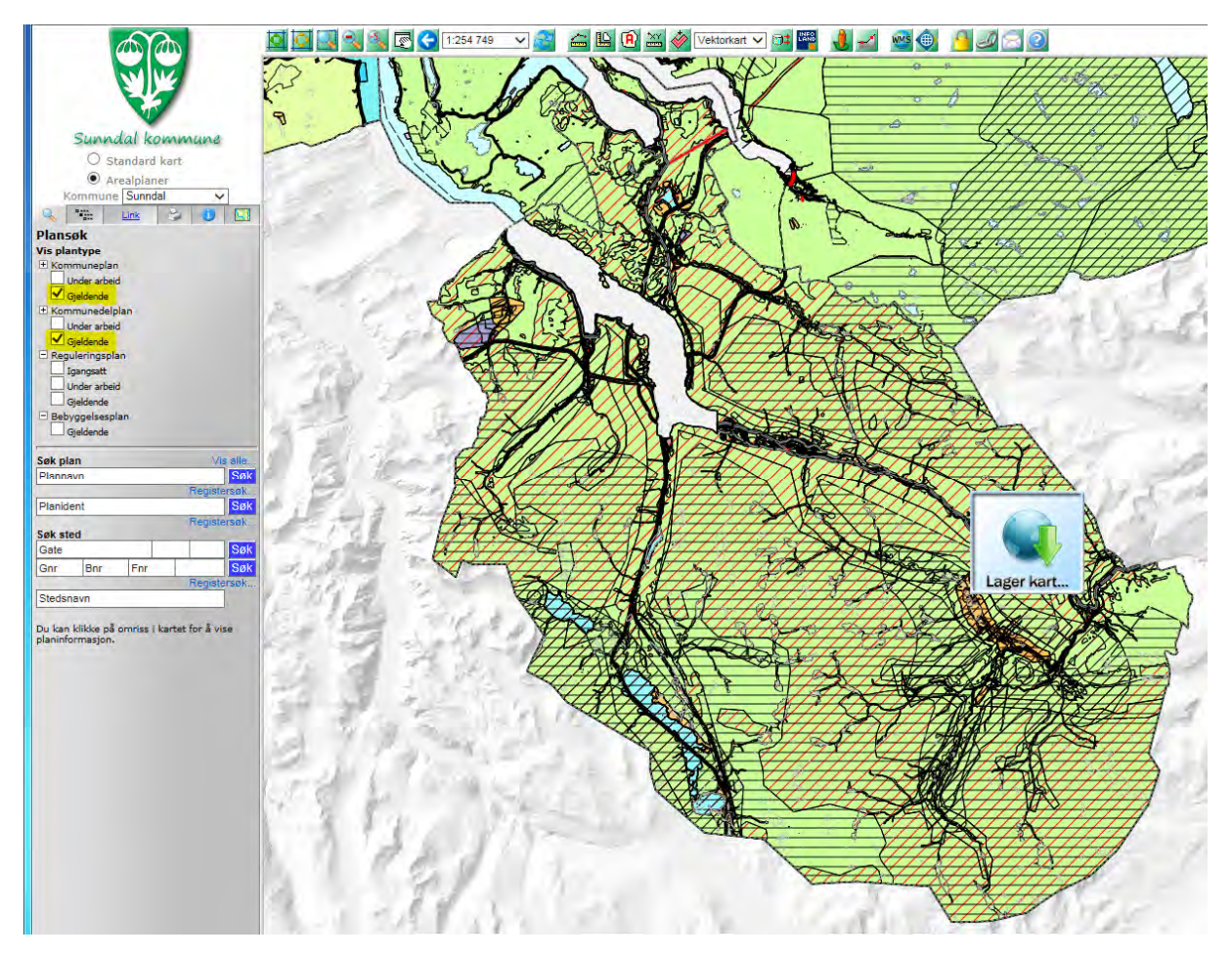

Du kan zoome inn for å se planene. Klikk på forstørrelsesglasset og merk av aktuelt området. Det kan ta litt tid for at kartet kommer fram. Du kan zoome inn flere ganger og flytte på kartet om nødvendig.

Når du har fått fram arealdelen kan du klikke på planen og få opp mer informasjon. Det kan være litt vanskelig å få klikka slik at planen blir aktiv, men prøv også dobbeltklikking på plangrensen, eller klikk på overskriften i den gule boksen. Når du får klikka og avmerket planen kommer informasjon om planen opp til venstre. Her ligger pdf-dokumenter av plankartet og bestemmelser til planen og andre plandokumenter.

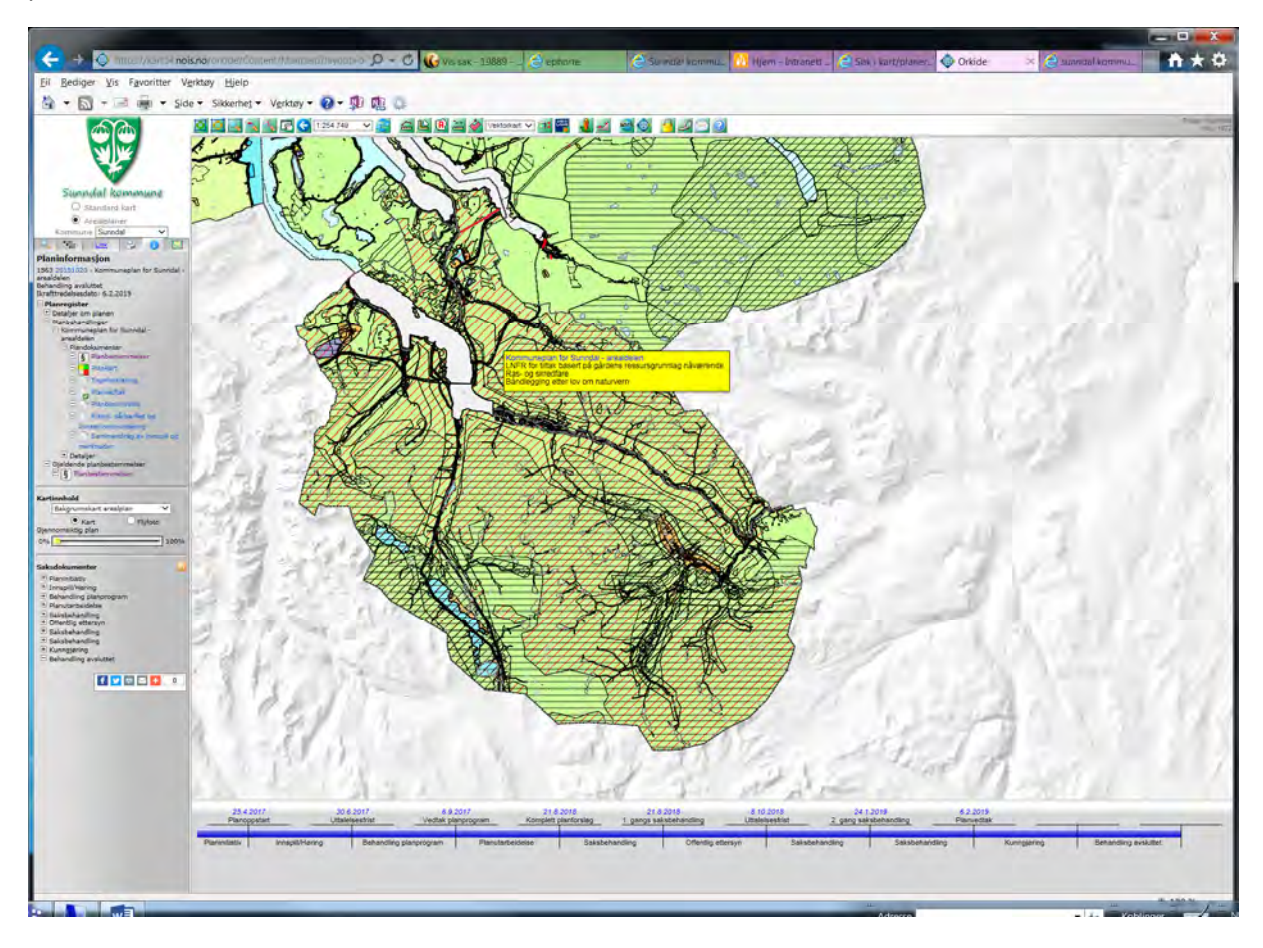

Gå deretter tilbake til reguleringsplan ved å avmerke gjeldende reguleringsplan under plansøk.

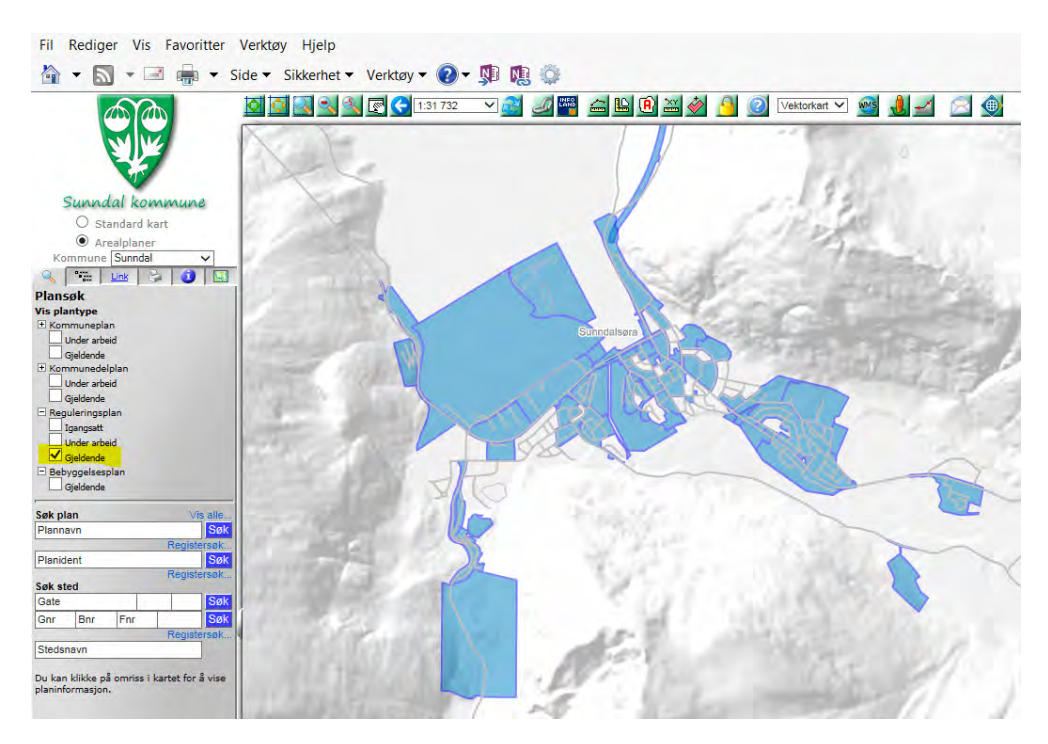

Du må også zoome inn for å se detaljene på reguleringsplanene. Klikk på forstørrelsesglasset og merk av aktuelt området. Det kan ta litt tid for at kartet kommer fram. Du kan zoome inn flere ganger og flytte på kartet om nødvendig.

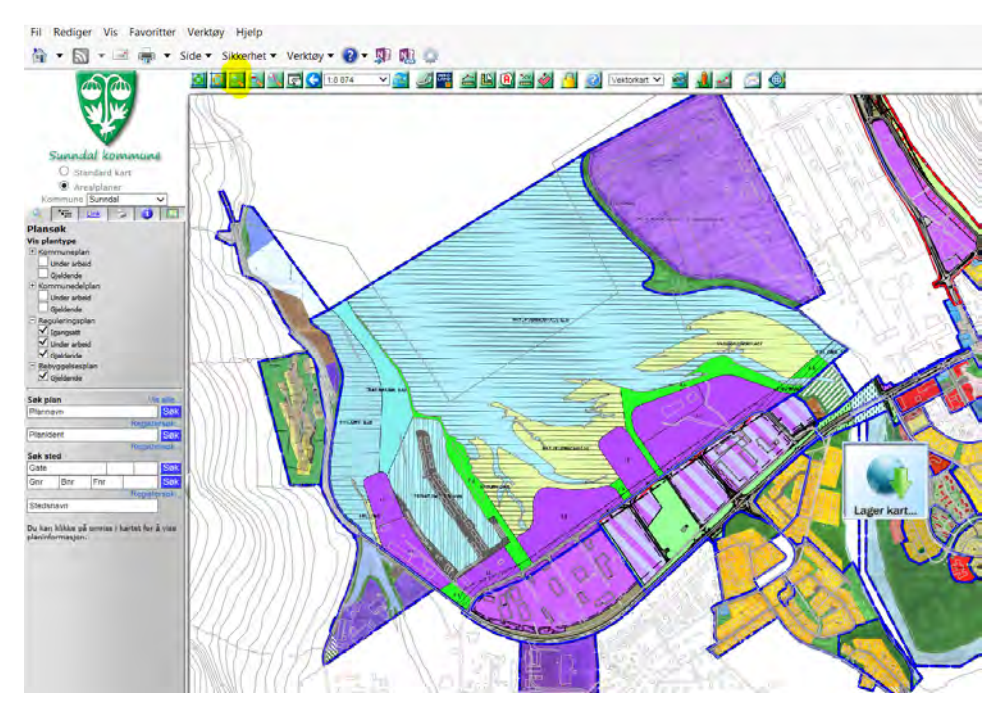

Du kan klikke på kartet på den reguleringsplanen du ønsker mer informasjon om. Når du får klikka og avmerket aktuell reguleringsplan kommer informasjon om planen opp til venstre. Her ligger pdfdokumenter av bestemmelser og plankart:

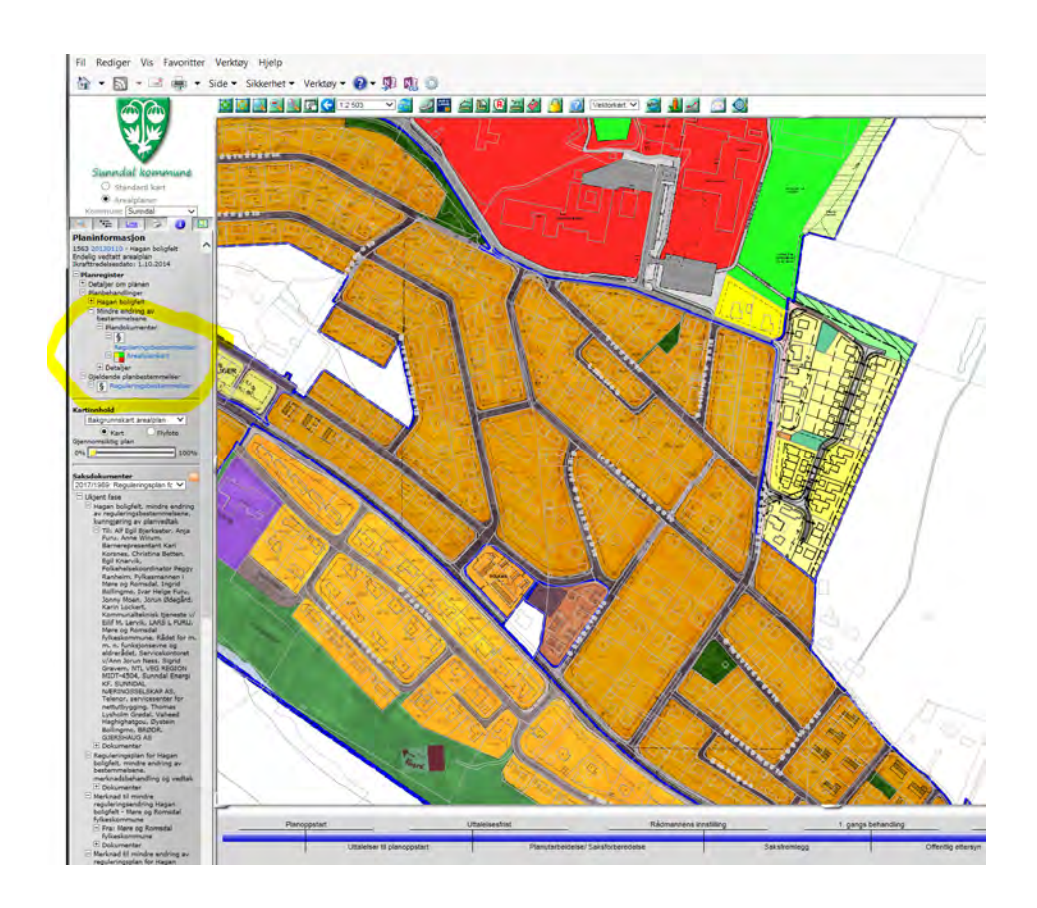

Du kan også søke etter en reguleringsplan ved å skrive inn i søkefeltet Søk plan under Plansøk:

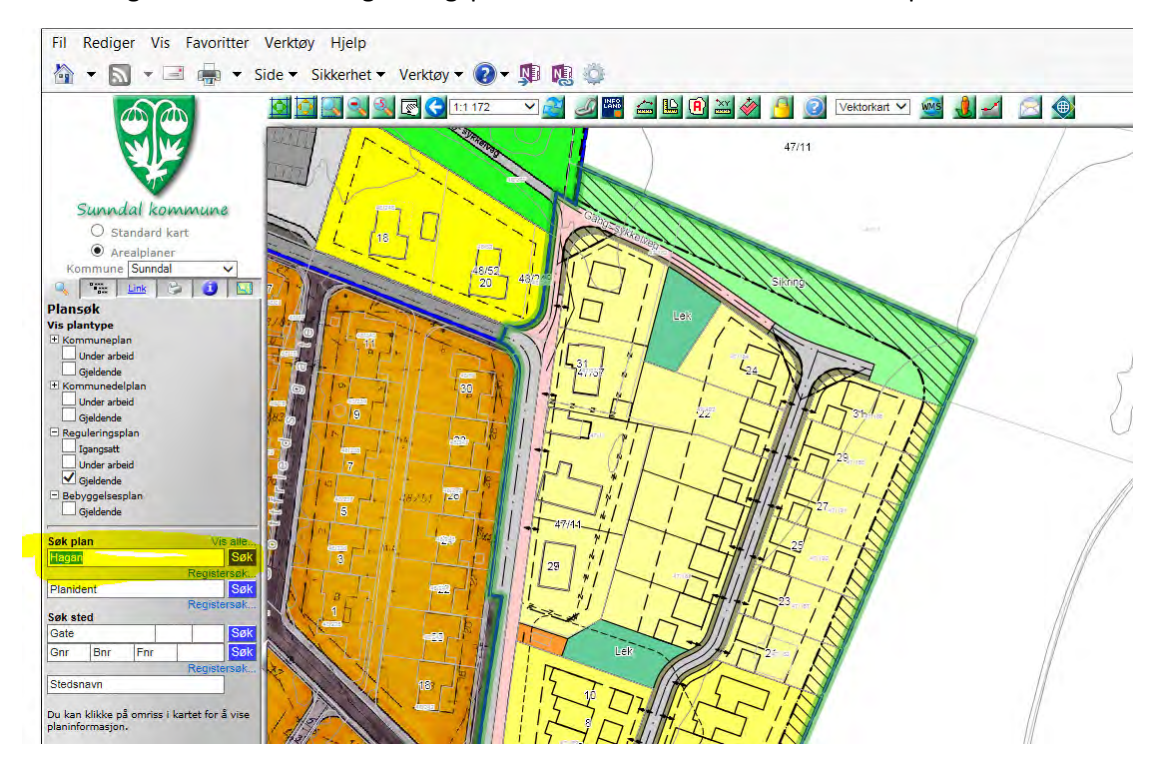

Du kan skrive ut kartutsnitt. Velg fane skriver, velg den målestokken du vil ha (og evt. annen maltype hvis du ikke vil ha A4) og trykk klargjør:

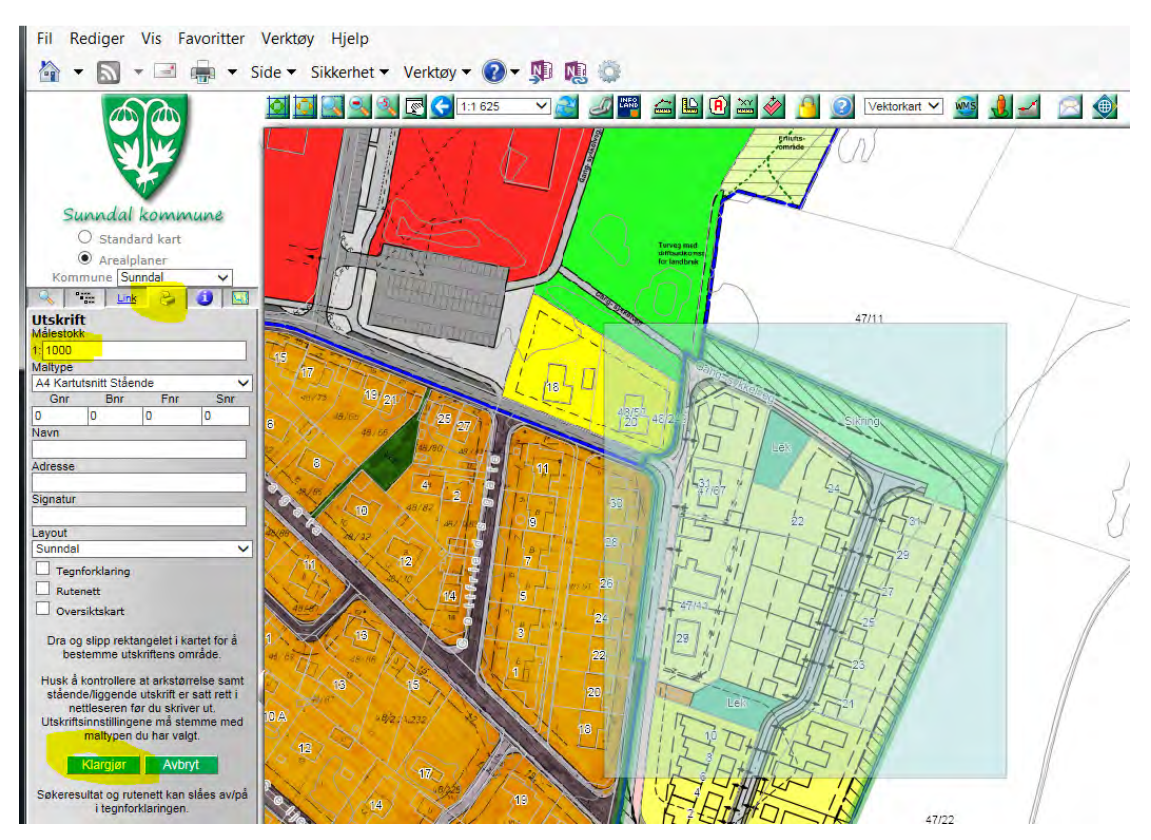

Da kommer det opp et nytt vindu, trykk på Fil og skriv ut:

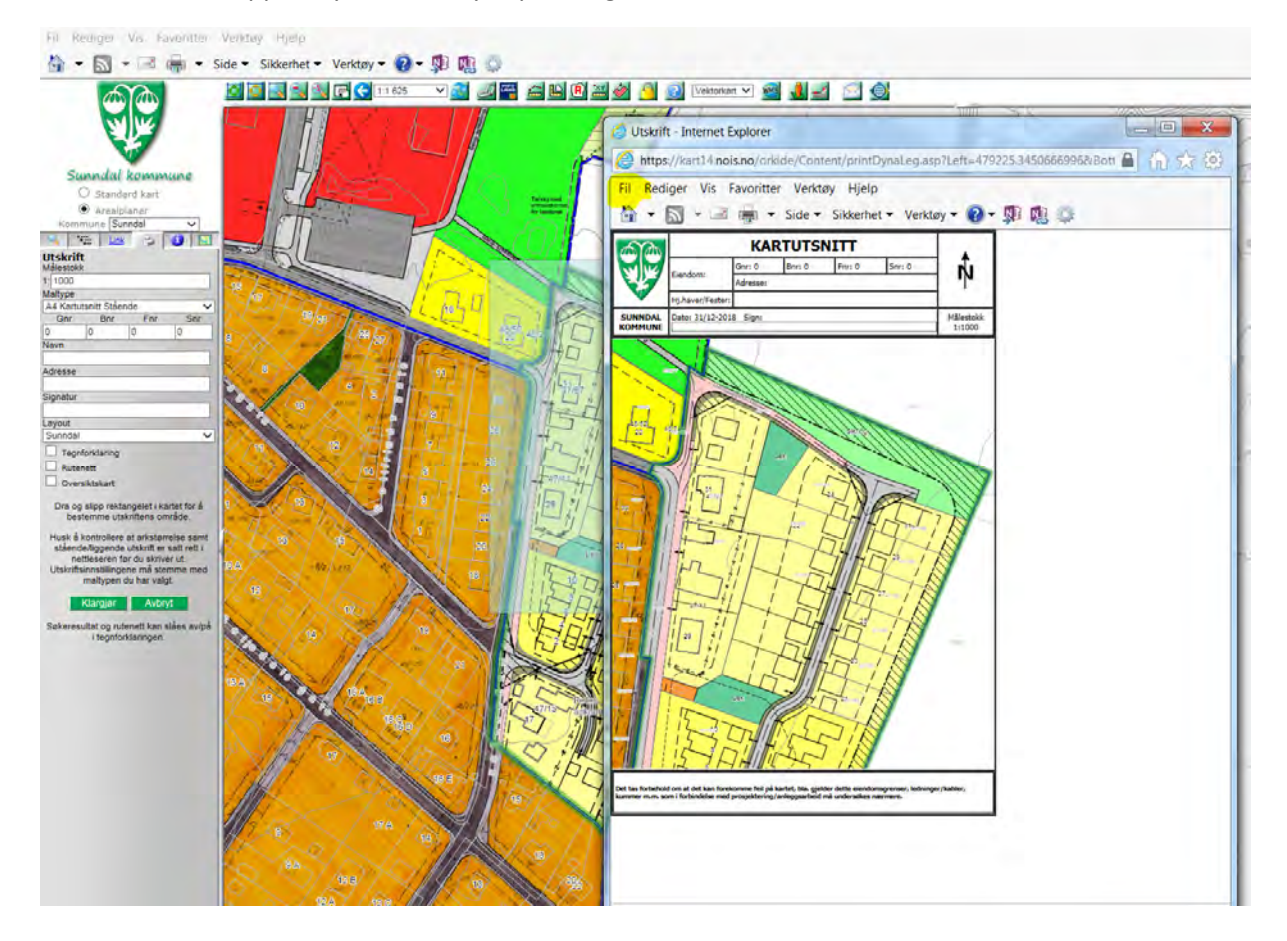